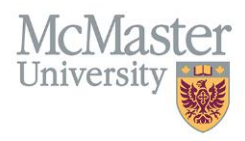

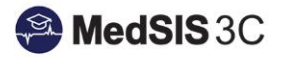

## How to Trigger a CBME Form on My Desktop COMPUTER

TARGET AUDIENCE: SUPERVISORS Updated April 9, 2021

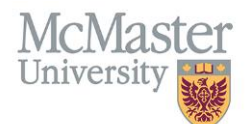

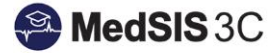

1. Once you have logged into MedSIS, ensure you are in your Supervisor Portal as some users may have multiple portals.

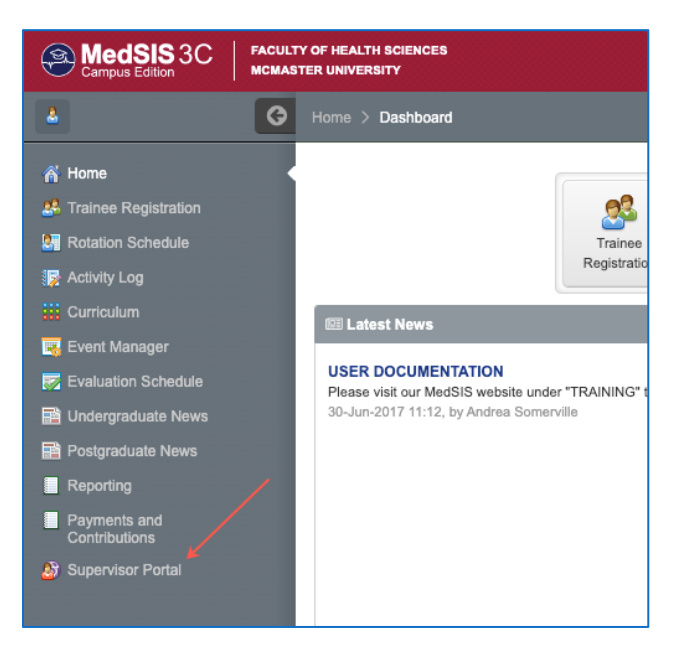

2. From the Supervisor Portal Home Screen, click Trigger On Demand.

| MedSIS 3C Campus Edition                            | FACUL | TY OF HEALTH SCIENCES<br>STER UNIVERSITY                                                                                                    |                                   |  |  |  |
|-----------------------------------------------------|-------|----------------------------------------------------------------------------------------------------|-----------------------------------|--|--|--|
| 4                                                   | ¢     | Home > Supervisor Portal                                                                                                    |                                   |  |  |  |
| A Home                                              |       | Welcome,                                                                                                    |                                   |  |  |  |
| Admin Portal My Profile                             |       | You are now logged on to MedSIS, the Internet-based full-function management system for the Faculty of Health Sciences, McMaster University and its associated teaching hospitals, powered by Knowledge4You Corporation. |                                   |  |  |  |
| http://www.com/com/com/com/com/com/com/com/com/com/ |       | O Latest News                                                                                                    | Evaluations                       |  |  |  |
| 🚆 Clerkship Schedule                                |       | USER DOCUMENTATION<br>Please visit our MedSIS website under "TRAINING" to find all user documentation for Learners,                                                                                                    | You have 0 evaluation(s). details |  |  |  |
| istudent Evaluations                                |       | Supervisors, Program Administrators, Program Directors, etc.<br>30-Jun-2017 11:12, by Andrea Somerville                                                                                                    |                                   |  |  |  |
| g Trainee Evaluations                               |       |                                                                                                    | Course Schedule                   |  |  |  |
| Payments and<br>Contributions                       |       |                                                                                                    | details                           |  |  |  |
| 📛 Request for Time Off                              |       |                                                                                                    | Lineaming Events                  |  |  |  |
| 🔯 Activity Log                                      |       | details                                                                                                    | Opcoming Lyents                   |  |  |  |
| 1 Curriculum                                        |       |                                                                                                    | No upcoming events.               |  |  |  |
| Professionalism                                     |       |                                                                                                    | details                           |  |  |  |
| 👫 TES Score                                         |       |                                                                                                    |                                   |  |  |  |
| news                                                |       | Trainee Evaluations                                                                                                    |                                   |  |  |  |
|                                                     |       | You have 0 pending evaluations.                                                                                                    |                                   |  |  |  |

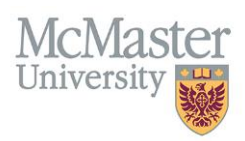

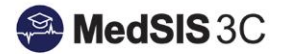

- 3. Select the Evaluation Type 'CBME Evaluation'.
  - a. Choose the trainee.
  - b. The Learning Path field will automatically populate unless the resident is registered into more than one learning path.
  - c. Under Activity select the current rotation.
  - d. Select the EPA you would like to assess.
  - e. The Evaluation form will automatically populate.
  - f. Click Send and the form will open.

| Evaluations             |                                                                        | ×     |
|-------------------------|------------------------------------------------------------------------|-------|
| Evaluation Type: *      | CBME Evaluation                                                        | - 1   |
| Trainee(Evaluatee)*:    |                                                                        |       |
| Learning Path*:         | Internal Medicine - IM (effective July 1, 2019) (01-JUL-19)            |       |
| Activity*:              | Rotation: Gastroenterology, Location: Juravinski Hospital, Period: 01v | . i   |
| EPA*:                   | FOD - EPA UNSTABLE PATIENTS                                            |       |
| Eval Form*:             | RC - FORM 1                                                            |       |
| Supervisor(Evaluator)*: |                                                                        |       |
|                         | Send 🗙 C                                                               | ancel |

4. The CBME form will open. Complete all the appropriate fields and click 'Submit'. A message will pop up indicating the form has been submitted successfully.

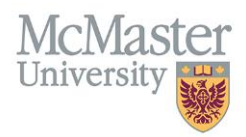

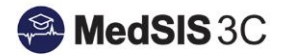

## Family Medicine Field Note

Learner: Learning Program: Family Medicine-Hamilton Domanin of Care: Care of Adults EPA Title: Care for adults with common specific conditions Date Of Observation: (2-).ul-2020 Supervisor: Kinzie, Sarah C

| Clinical Topic                      |                                        |                      |                        |                                  |             |
|-------------------------------------|----------------------------------------|----------------------|------------------------|----------------------------------|-------------|
| Procedure                           |                                        |                      |                        |                                  |             |
| Review Type                         | Select                                 |                      |                        |                                  | ~           |
| Roles                               | Select                                 |                      |                        |                                  | ~           |
| Setting                             | Select                                 |                      |                        |                                  | ~           |
| Skills                              | Select                                 |                      |                        |                                  | ~           |
| Additional Context Information:     |                                        |                      |                        |                                  |             |
|                                     |                                        |                      |                        |                                  |             |
|                                     |                                        |                      |                        | 4000 characters                  | s remaining |
| Done Well :                         |                                        |                      |                        |                                  |             |
|                                     |                                        |                      |                        |                                  |             |
| L                                   |                                        |                      |                        | 4000 character                   | s remaining |
| Work On :                           |                                        |                      |                        |                                  |             |
|                                     |                                        |                      |                        |                                  |             |
|                                     |                                        |                      | ,                      | 4000 characters                  | s remaining |
|                                     | Supervisor<br>Required to<br>Take Over | Close<br>Supervision | Minimal<br>Supervision | Performs<br>with<br>Independance | Can Teach   |
|                                     | 1                                      | 2                    | 3                      | 4                                | 5           |
| Based on this observation overall : | 0                                      | 0                    | 0                      | 0                                | 0           |

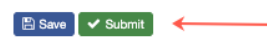

## **QUESTIONS?**

If you have any questions or difficulties with this process, please contact MedSIS at medsis@mcmaster.ca